## Fast•Class File

Client Data System

## Volume 64: Anea Code Change

## To Update Phone Numbers in CDS after an Area Code Change:

- Verify the prefixes affected by the area code change.
- From the main screen in CDS, select **Database** in the menu bar.
- In the Database menu, select Maintenance.
- In the Maintenance menu, select Area Code Change.
- CDS will open the Area Code Change tool.

| 🗖 Area Code Change 🛛 💈                                                                                                    | K |
|----------------------------------------------------------------------------------------------------|---|
| Old Area Code                                                                                                    |   |
| Following list contains all the prefixes<br>in the 'Old Area Code'. Please select<br>one or more prefixes whose area<br>codes have changed. |   |
|                                                                                                    |   |
|                                                                                                    |   |
| Refresh Select All                                                                                                    |   |
| New Area Code                                                                                                    |   |
| Update Close Help                                                                                                    |   |

Figure 1: The Area Code Change tool.

- Enter the old area code in the **Old Area Code** field.
- Click the **Refresh** button.
- The Area Code Change tool will display all phone number prefixes associated with the old area code.
- Select the prefixes affected by the change in area codes.
- Enter the new area code in the New Area Code field.

| 🗖 Area Code Change 🛛 🔀                                                                                                    |
|----------------------------------------------------------------------------------------------------|
| Old Area Code 560                                                                                                    |
| Following list contains all the prefixes<br>in the 'Old Area Code'. Please select<br>one or more prefixes whose area<br>codes have changed. |
| ☐ 276<br>⊠ 356<br>⊠ 568<br>☐ 798<br>☐ 977                                                                                                   |
| Refresh Select All                                                                                                    |
| New Area Code 353                                                                                                    |
| Update Close Help                                                                                                    |

## Figure 2: The Area Code Change tool (Old and New Area Codes entered, prefixes selected).

- Click the **Update** button.
- The selected prefixes will be updated with the new area code.

After phone numbers have been updated, the **Area Code Change** tool can be used to verify the updated telephone number prefixes.

- Enter the new area code in the **Old Area Code** field.
- Click the **Refresh** button.
- The **Area Code Change** tool will display the prefixes associated with the new area code.